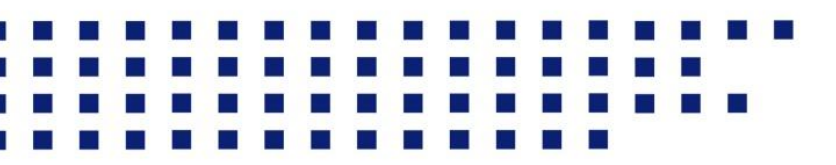

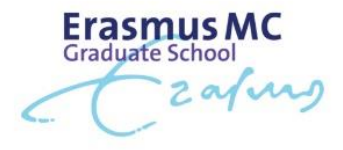

## How to apply for a scholarship

Welcome to this instruction page on how to apply for a scholarship. Applying for a scholarship requires you to take a few simple steps. Before starting your application, please make sure that you have all the necessary application documents at hand.

- 1. First, navigate to Osiris.
- 2. Log in with your student account if you are not logged in yet.
- 3. Once you've logged into your OSIRIS account click on Cases.

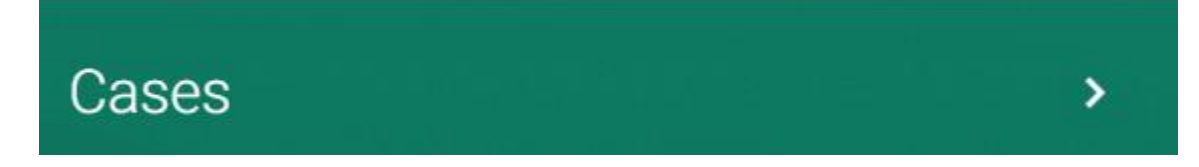

- 4. Afterwards click on the *green* + button bellow.
- 5. Click on the option "Financial Support"
- Afterwards click on the case named: "Application Scholarship Research Master Erasmus MC 2025"

| <b>&gt;</b> | Application scholarship Research Masters Erasmus MC 2025                                                                                                    |
|-------------|----------------------------------------------------------------------------------------------------|
|             | This case is intended for applicants to the Erasmus MC Research Masters Infection & Immunity, Molecular Medicine and/or Genomics in Society who want to apply for the following scholarships: |
|             | <ul> <li>Erasmus Trustfonds Scholarship</li> <li>Erasmus University NL Scholarship</li> <li>L-EARN for Impact Scholarship</li> </ul>                                                          |
|             | Please check the requirements on the website beforehand.                                                                                                    |
|             | For questions, please send an e-mail to internationaloffice@erasmusmc.nl.                                                                                                    |

- 7. Afterwards **select one** the Research Master Program that you've already apply for.
- 8. Select the scholarships that you would like to apply for:

| Scholarship                                                                         |  |  |
|-------------------------------------------------------------------------------------|--|--|
| Please indicate which scholarship you are applying for (multiple answers possible)* |  |  |
| NL Scholarship                                                                      |  |  |
| Trustfond Scholarship                                                               |  |  |
| L-earn Scholarship                                                                  |  |  |

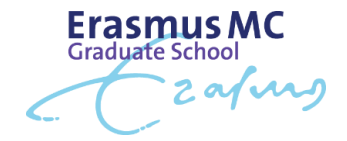

9. Click the green "Next" button to proceed. The scholarship application upload fields will then appear

| 2 | Motivation Letter                                                         |
|---|---------------------------------------------------------------------------|
|   | Motivation Letter                                                         |
|   | Please upload here your motivation letter (in PDF, maximum of 500 words). |
|   | You can upload for each scholarship a different motivation letter.        |
|   | Upload (in PDF)*                                                          |
|   | BROWSE                                                                    |
|   | .PDF, .JPG, .JPEG, .DOC, .DOCX, .XLS, .XLSX, .MSG, .EML, Maximum 10MB     |
|   |                                                                           |
|   | * Mandatory field                                                         |
|   | PREVIOUS NEXT                                                             |
| 3 | Budget Plan                                                               |
| 4 | Resume                                                                    |
| 5 | Grade List                                                                |

- 10. Now upload the documents that er being asked. *Please note it is possible to upload multiple motivational letters.*
- 11. After completing all required details and uploading your documents, confirm if you've checked your eligibility by selecting "Yes".
- 12. Click "Submit" to submit your application.
- 13. You can visit the <u>Cases Portal</u> to view the progress of your scholarship application.